Windows 7 Windows8.Windows10→Windows 7 Windows8.Windows10へのコピーの場合

※あらかじめデータの移動先のPC にソフトをインストールして最低1回は起動し、NG判定値の設定をしてください (設定したNG判定値は後から変更できます)

(移行作業時は必ず管理ソフトは閉じてください。)

(1) 保存データをコピーする。

1).データが保存されているPC の「Cドライブ」→「ProgramData」→「FT-003」→「AlcoholTester」 →「alcoholchecker\_datapath.info」をダブルクリックする

2).「このファイルを開けません…」というメッセージが表示されますので「一覧からプログラムを選 択」を選びメモ帳を選択して開いてください。

3)メモ帳で開くと以下のように保存データのコピー先が確認できます。

C:¥Users¥Public¥Documents¥AlcoholCheckerData

この場合保存データは

「Cドライブ」の「ユーザー」にある「パブリック」というフォルダの中にある「ドキュメント」に保存されてある「AlcoholCheckerData」に保存データがあるということになります。この

「AlcoholCheckerData」をUSBメモリなどにコピーをして保存してください。

(2) 別のPC に保存データを移動する。

1). データの移動先のPC にソフトをインストールしてください。

2).(1)-1) 同様「AlcoholCheckerData」の保存先を確認してください。

3). (2)-2)で確認した保存先の「AlcoholCheckerData」のフォルダに(1)でコピーした保存データを上 書きしてください。

※「ProgramData」が表示されない場合は下記方法のどちらかで設定を行ってください

設定方法.1

1). データが保存されているPC のスタートメニューから「コンピューター」を開く。

2). メニューバーの「整理」をクリックし、「フォルダーと検索のオプション」を選択する。

3). 「表示」をクリックし、「隠しファイル、隠しフォルダー、および隠しドライブを表示する」項 目にチェックを入れる。

4). 「適用(A)」をクリックし、「OK」をクリックし、ウィンドウを閉じる。

表示方法は各 OS によって異なる場合がございますのでご使用の OS をご確認の上設定を行って下 さい。

設定方法.2

1). 「エクスプローラー」を開く。

2). 「エクスプローラー」画面上部の「表示」をクリックします。

3). 「隠しファイル」にチェックボックスにチェックを入れてください。